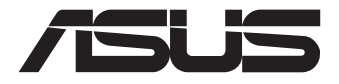

## **EBS-I10** Embedded Computer

**User Manual** 

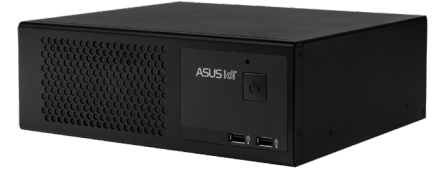

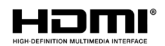

#### E20874 First Edition September 2022

#### **COPYRIGHT INFORMATION**

No part of this manual, including the products and software described in it, may be reproduced, transmitted, transcribed, stored in a retrieval system, or translated into any language in any form or by any means, except documentation kept by the purchaser for backup purposes, without the express written permission of ASUSTEK COMPUTER INC. ('ASUS').

ASUS PROVIDES THIS MANUAL "AS IS" WITHOUT WARRANTY OF ANY KIND, EITHER EXPRESS OR IMPLIED, INCLUDING BUT NOT LIMITED TO THE IMPLIED WARRANTIES OR CONDITIONS OF MERCHANTABILITY OR FITNESS FOR A PARTICULAR PURPOSE. IN NO EVENT SHALL ASUS, ITS DIRECTORS, OFFICERS, EMPLOYEES OR AGENTS BE LIABLE FOR ANY INDIRECT, SPECIAL, INCIDENTAL, OR CONSEQUENTIAL DAMAGES (INCLUDING DAMAGES FOR LOSS OF PROFITS, LOSS OF BUSINESS, LOSS OF USE OR DATA, INTERRUPTION OF BUSINESS AND THE LIKE), EVEN IF ASUS HAS BEEN ADVISED OF THE POSSIBILITY OF SUCH DAMAGES ARISING FROM ANY DEFECT OR ERROR IN THIS MANUAL OR PRODUCT.

Products and corporate names appearing in this manual may or may not be registered trademarks or copyrights of their respective companies, and are used only for identification or explanation and to the owners' benefit, without intent to infringe.

SPECIFICATIONS AND INFORMATION CONTAINED IN THIS MANUAL ARE FURNISHED FOR INFORMATIONAL USE ONLY, AND ARE SUBJECT TO CHANGE AT ANY TIME WITHOUT NOTICE, AND SHOULD NOT BE CONSTRUED AS A COMMITMENT BY ASUS. ASUS ASSUMES NO RESPONSIBILITY OR LIABILITY FOR ANY ERRORS OR INACCURACIES THAT MAY APPEAR IN THIS MANUAL, INCLUDING THE PRODUCTS AND SOFTWARE DESCRIBED IN IT.

Copyright © 2022 ASUSTeK COMPUTER INC. All Rights Reserved.

#### LIMITATION OF LIABILITY

Circumstances may arise where because of a default on ASUS' part or other liability, you are entitled to recover damages from ASUS. In each such instance, regardless of the basis on which you are entitled to claim damages from ASUS, ASUS is liable for no more than damages for bodily injury (including death) and damage to real property and tangible personal property; or any other actual and direct damages resulted from omission or failure of performing legal duties under this Warranty Statement, up to the listed contract price of each product.

ASUS will only be responsible for or indemnify you for loss, damages or claims based in contract, tort or infringement under this Warranty Statement.

This limit also applies to ASUS' suppliers and its reseller. It is the maximum for which ASUS, its suppliers, and your reseller are collectively responsible.

UNDER NO CIRCUMSTANCES IS ASUS LIABLE FOR ANY OF THE FOLLOWING: (1) THIRD-PARTY CLAIMS AGAINST YOU FOR DAMAGES; (2) LOSS OF, OR DAMAGE TO, YOUR RECORDS OR DATA; OR (3) SPECIAL, INCIDENTAL, OR INDIRECT DAMAGES OR FOR ANY ECONOMIC CONSEQUENTIAL DAMAGES (INCLUDING LOST PROFITS OR SAVINGS), EVEN IF ASUS, ITS SUPPLIERS OR YOUR RESELLER IS INFORMED OF THEIR POSSIBILITY.

#### SERVICE AND SUPPORT

Visit our multi-language web site at https://www.asus.com/support/.

## Contents

| About this manual               | 5 |
|---------------------------------|---|
| Conventions used in this manual | 6 |
| Typography                      | 6 |
| Package contents                | 7 |

## Chapter 1: Getting to know your Embedded computer

| 1.1 | Featu | Ires       | 10 |
|-----|-------|------------|----|
|     | 1.1.1 | Front view | 10 |
|     | 1.1.2 | Rear view  | 11 |

### Chapter 2: Using your Embedded computer

| 2.1 | Getti | ng started                                            | 16   |
|-----|-------|-------------------------------------------------------|------|
|     | 2.1.1 | Connect the power conenctor to your Embedded computer | . 16 |
|     | 2.1.2 | Connect a display panel to your Embedded computer     | . 17 |
|     | 2.1.4 | Connect the USB cable from keyboard or mouse          | . 18 |
| 2.2 | Turni | ng your Embedded computer off                         | 19   |

## Chapter 3: BIOS Setup

| 3.1 | BIOS  | setup program                | 22 |
|-----|-------|------------------------------|----|
|     | 3.1.1 | BIOS menu screen             | 22 |
|     | 3.1.2 | Menu bar                     | 22 |
| 3.2 | Main  | menu                         | 23 |
|     | 3.2.1 | System Date [Day MM/DD/YYYY] | 23 |
|     | 3.2.2 | System Time [HH:MM:SS]       | 23 |
| 3.3 | Adva  | nced menu                    | 23 |
|     | 3.3.1 | LVDS Configuration           | 23 |
|     | 3.3.2 | PCH-FW Configuration         | 25 |
|     | 3.3.3 | Trusted Computing            | 25 |
|     | 3.3.4 | CPU Configuration            | 26 |
|     | 3.3.5 | Graphics Configuration       | 27 |
|     | 3.3.6 | PCI Express Configuration    | 28 |
|     | 3.3.7 | CSM Configuration            | 29 |
|     | 3.3.8 | Supper IO Configuration      | 29 |
|     |       |                              |    |

|     | 3.3.9  | Serial Console Redirection    | 30 |
|-----|--------|-------------------------------|----|
|     | 3.3.10 | SATA Configuration            | 32 |
|     | 3.3.11 | USB Configuration             | 33 |
|     | 3.3.12 | Onboard Devices Configuration | 34 |
|     | 3.3.13 | NVMe Configuration            | 35 |
|     | 3.3.14 | APM Configuration             | 36 |
|     | 3.3.15 | EZ-Flash                      | 36 |
|     | 3.3.16 | Watchdog Timer                | 36 |
|     | 3.3.17 | Miscellaneous                 | 37 |
|     | 3.3.18 | Network Stack Configuration   | 37 |
| 3.4 | Hard   | ware Monitor menu             | 38 |
| 3.5 | Secur  | ity menu                      | 39 |
|     | 3.5.1  | Administrator Password        | 39 |
|     | 3.5.2  | User Password                 | 40 |
|     | 3.5.3  | Secure Boot                   | 40 |
| 3.6 | Boot   | menu                          | 41 |
| 3.7 | Exit n | ายทน                          | 42 |
|     |        |                               |    |

## Appendix

| Safety information     |  |
|------------------------|--|
| Setting up your system |  |
| Care during use        |  |
| Regulatory notices     |  |
| Service and Support    |  |

## About this manual

This manual provides information about the hardware and software features of your Embedded computer, organized through the following chapters:

#### Chapter 1: Getting to know your Embedded computer

This chapter details the hardware components of your Embedded computer.

#### **Chapter 2: Using your Embedded computer**

This chapter provides you with information on using your Embedded computer.

#### **Chapter 3: BIOS Setup**

This chapter provides a detailed guide to navigating and setting up the BIOS.

#### Appendix

This section includes notices and safety statements your Embedded computer.

## **Conventions used in this manual**

To highlight key information in this manual, some text are presented as follows:

**IMPORTANT!** This message contains vital information that must be followed to complete a task.

**NOTE:** This message contains additional information and tips that can help complete tasks.

**WARNING!** This message contains important information that must be followed to keep you safe while performing certain tasks and prevent damage to your Embedded computer's data and components.

## Typography

**Bold text** Indicates a menu or an item to select.

*Italic* This indicates sections that you can refer to in this manual.

## Package contents

Your Embedded computer package contains the following items:

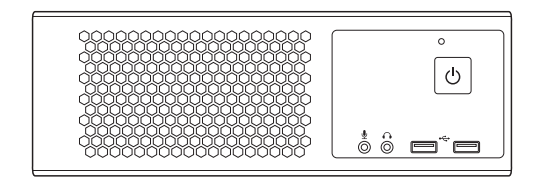

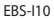

#### Accessory package

Chassis bracket and screw pack x1

AC power cord x 1

Wi-Fi antenna x 1 (Wi-Fi SKU only)

#### NOTE:

- Some bundled accessories may vary with different models.
- The device illustration is for reference only. Actual product specifications may vary with models.
- If the device or its components fail or malfunction during normal and proper use within the warranty period, bring the warranty card to the ASUS Service Center for replacement of the defective components.

| <br> |
|------|
|      |
|      |
|      |
|      |
|      |
| <br> |
|      |
|      |
|      |
|      |
|      |
|      |
|      |
|      |
|      |
|      |
|      |
|      |
|      |
|      |
|      |
|      |
|      |
|      |
|      |
|      |
|      |
|      |
|      |
|      |
|      |
|      |
|      |
|      |
|      |
|      |
|      |
|      |
|      |
|      |
|      |
|      |
|      |
|      |
|      |
|      |
|      |
|      |
|      |
|      |
|      |
|      |
|      |

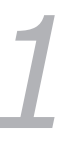

## *Getting to know your Embedded computer*

## 1.1 Features

## 1.1.1 Front view

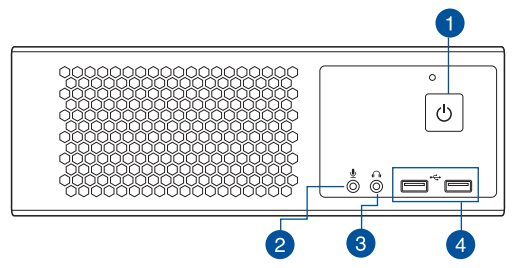

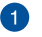

#### Power button

The power button allows you to turn the Embedded Computer on or off. You can use the power button to put your Embedded Computer to sleep mode or press it for four (4) seconds to force shutdown your Embedded Computer.

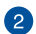

J

#### Microphone port

This port connects to a microphone.

NOTE: This port is not available in GPU SKU.

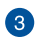

#### Headphone port

This port connects to a microphone.

NOTE: This port is not available in GPU SKU.

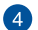

#### USB 2.0 ports

These Universal Serial Bus 2.0 ports connect to USB 2.0 devices such as a mouse, printer, scanner, camera, PDA, and others.

## 1.1.2 Rear view

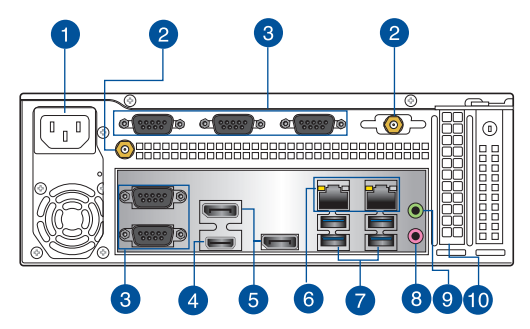

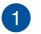

10101

#### Power connector

Plug the power cord to this connector.

RATING: 115/230Vac, 50/60Hz, 6A/3A (WW) 115Vac, 60Hz, 6A 220Vac, 50Hz, 3A (China)

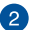

#### ANT. Antenna holes

The antenna hole allows you to connect a wireless antenna to enhance wireless signal reception.

**NOTE:** The Wi-Fi antenna is optional and may not come with the product.

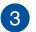

#### Serial (COM) connector

The 9-pin RS232/422/485 serial (COM) connector allows you to connect devices that have serial ports such as bar code scanner, modem, or printers.

| 1 2 3 4 5    | Pin | RS-232 | RS-422 | RS485 |
|--------------|-----|--------|--------|-------|
| ⊚( ***** ))⊘ | 1   | NA     | TX-    | D-    |
|              | 2   | RXD    | TX+    | D     |
| 0709         | 3   | TXD    | RX+    | NA    |
|              | 4   | NA     | RX-    | NA    |
|              | 5   | GND    | GND    | GND   |
|              | 6   | NA     | NA     | NA    |
|              | 7   | RTS    | NA     | NA    |
|              | 8   | CTS    | NA     | NA    |
|              | 9   | NA     | NA     | NA    |

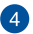

#### HDMI<sup>°</sup> port нрмі

The HDMI (High Definition Multimedia Interface) port supports a Full-HD device such as an LCD TV or monitor to allow viewing on a larger external display.

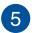

D

品

#### **DisplayPorts**

These ports are for DisplayPort-compatible devices

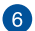

#### LAN ports

The 8-pin RJ-45 LAN port supports a standard Ethernet cable for connection to a local network.

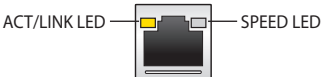

#### LAN port

| Activity Link LED |               |  |
|-------------------|---------------|--|
| Status            | Description   |  |
| Off               | No link       |  |
| Orange            | Linked        |  |
| Blinking          | Data activity |  |

| Speed LED |                     |  |
|-----------|---------------------|--|
| Status    | Description         |  |
| Off       | 10 Mbps connection  |  |
| Orange    | 100 Mbps connection |  |
| Green     | 1 Gbps connection   |  |

#### 7

#### SSC→ USB 3.2 Gen 1 port

The USB 3.2 Gen 1 (Universal Serial Bus) port provides a transfer rate up to 5 Gbit/s and a maximum of 5V/0.9A output per port.

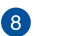

Û,

#### **Microphone port**

This port connects to a microphone.

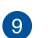

#### **Headphone port**

This port connects to a microphone.

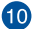

#### Expansion slot bracket

Remove the expansion slot bracket when installing an expansion card.

| <br> |
|------|
|      |
|      |
|      |
|      |
|      |
|      |
|      |
|      |
|      |
|      |
|      |
|      |
|      |
|      |
|      |
|      |
|      |
|      |
|      |
|      |
|      |
|      |
|      |
|      |
|      |
|      |
|      |
|      |
|      |
|      |
|      |
|      |
|      |
|      |
|      |
|      |
|      |
|      |
|      |
|      |
|      |
|      |
| <br> |
|      |
|      |
|      |

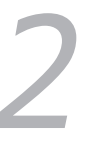

# Using your Embedded computer

## 2.1 Getting started

## 2.1.1 Connect the power conenctor to your Embedded computer

To connect the power adapter to your Embedded Computer:

- A. Connect the power cord to the power connector of the Embedded Computer.
- B. Plug the power connector into a 100 V~240 V power source.

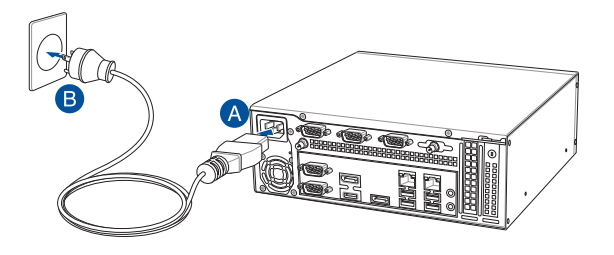

#### **IMPORTANT!**

- We strongly recommend that you use a grounded wall socket while using your Embedded computer.
- The socket outlet must be easily accessible and near your Embedded computer.
- To disconnect your Embedded computer from its main power supply, unplug your Embedded computer from the power socket.

## 2.1.2 Connect a display panel to your Embedded computer

You can connect a display panel or projector to your Embedded computer that has the following connectors:

#### To connect a display panel to your Embedded computer:

HDMI connector

Connect one end of an HDMI® cable to an external display, and the other end of the cable to your Embedded computer's HDMI port.

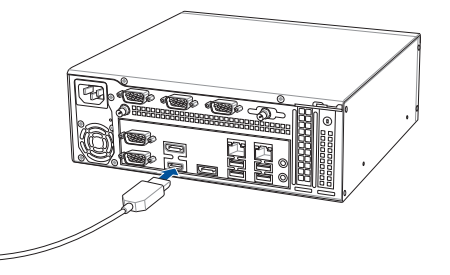

DisplayPort connector

Connect one end of an DisplayPort cable to an external display, and the other end of the cable to your Embedded computer's HDMI port.

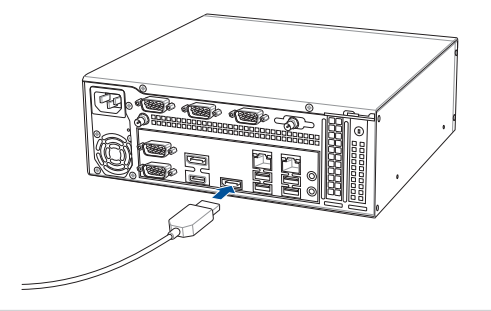

## 2.1.3 Connect the USB cable from keyboard or mouse

You can connect generally any USB keyboard and mouse to your Embedded computer. You can also connect a USB dongle for a wireless keyboard and mouse set.

#### To connect a keyboard and mouse to your Embedded computer:

Connect the USB cable from your keyboard and mouse to any of the USB ports of your Embedded computer.

#### NOTE:

- The keyboard varies with country or region.
- The keyboard and mouse are purchased separately.

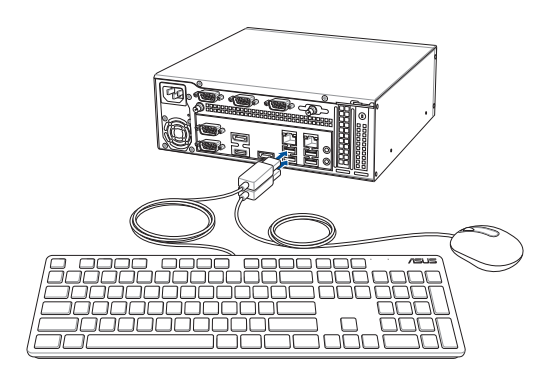

## 2.2 Turning your Embedded computer off

If your Embedded computer is unresponsive, disconnect the power from the Embedded computer to turn it off.

| <br> |
|------|
|      |
|      |
|      |
|      |

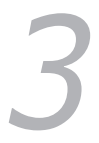

## **BIOS Setup**

## 3.1 BIOS setup program

Use the BIOS Setup program to configure its parameters. The BIOS screens include navigation keys and brief online help to guide you in using the BIOS Setup program.

#### **Entering BIOS Setup at startup**

#### To enter BIOS Setup at startup:

Press <Delete> or <F2> during the Power-On Self Test (POST). If you do not press <Delete> or <F2>, POST continues with its routines.

#### **Entering BIOS Setup after POST**

#### To enter BIOS Setup after POST:

- Press <Ctrl>+<Alt>+<Del> simultaneously.
- Press the reset button on the system chassis.
- Press the power button to turn the system off then back on. Do this
  option only if you failed to enter BIOS Setup using the first two options.

**WARNING!** Using the power button, reset button, or the <Ctrl>+<Alt>+<Del> keys to reboot a running operating system can cause damage to your data or system. Always shut down the system properly from the operating system.

#### IMPORTANT:

- Visit the ASUS website at www.asus.com to download the latest BIOS file for this motherboard.
- The default BIOS settings for this motherboard apply to most working conditions and ensures optimal performance. If the system becomes unstable after changing any BIOS settings, load the default settings to regain system stability. Select the option **Restore Defaults** under the Exit Menu or press hotkey F3.
- The BIOS setup screens shown in this section are for reference purposes only, and may not exactly match what you see on your screen.

## 3.1.1 BIOS menu screen

## 3.1.2 Menu bar

The menu bar on top of the screen has the following main items:

Main For changing the basic system configuration.

| Advanced            | For changing the advanced system settings.                                         |
|---------------------|------------------------------------------------------------------------------------|
| Hardware<br>Monitor | For displaying the system temperature, power status, and changing the fan settings |
| Security            | For configuring the system security settings.                                      |
| Boot                | For changing the system boot configurations.                                       |
| Exit                | For selecting the save options and default settings.                               |

To select an item on the menu bar, press the right or left arrow key on the keyboard until the desired item is highlighted.

## 3.2 Main menu

The Main menu provides you an overview of the basic system information, and allows you to set the system date, time, language, and security settings.

## 3.2.1 System Date [Day MM/DD/YYYY]

Allows you to set the system date.

## 3.2.2 System Time [HH:MM:SS]

Allows you to set the system time.

## 3.3 Advanced menu

The Advanced menu items allow you to change the settings for the CPU and other system devices.

**WARNING!** Be cautious when changing the settings of the Advanced menu items. Incorrect field values can cause the system to malfunction.

## 3.3.1 LVDS Configuration

#### Switch to LVDS

Configuration options: [Disable] [Enable]

NOTE: The following item appears when you set Switch to LVDS to [Enable].

#### All-in-One Chassis

Allows you to select All-in-One (AiO) Chassis (if applicable) for simplified AiO configuration. Configuration options: [None] [1920\*1080 LVDS1] [1920\*1080 LVDS2] [1920\*1080 LVDS3] [1600\*900 LVDS4]

#### NOTES:

- Be cautious when selecting AiO chassis. Incorrect selection of AiO chassis can cause incorrect operation or potential damage to AiO chassis hardware.
- The following items appear only when you set All-in-One Chassis to [None].

#### **EDID Data Source**

Configuration options: [Pre-Defined] [Flat Panel Display]

NOTE: The following item appears when you set EDID Data Source to [Pre-Defined].

#### LFP Panel Type

Allows you to select LFP panel used by Internal Graphics Device. Configuration options: [VBIOS Default] [640x480] [800x600] [1024x768] [1280x1024] [1400x1050 LVDS1] [1400x1050 LVDS2] [1600x1200] [1366x768] [1680x1050] [1920x1200] [1440x900] [1600x900] [1024x768] [1280x800] [1920x1080] [2048x1536]

#### **Inverter Polarity**

Configuration options: [Normal] [Inverted]

#### **Channel Select**

Configuration options: [Dual Channel] [Single Channel]

#### **Mode Select**

Confuguration options: [JEIDA] [VESA 6bit] [VESA 8bit] [VESA 10bit]

#### DIGON enable to LVDS\_ON enable(T2)

Configuration options: [0] ~[50]

#### LVDS\_ON enable to BLON enable (T3)

Configuration options: [0] ~[1023]

#### BLON disable to LVDS\_ON disable (T4)

Configuration options: [0] ~[1023]

#### LVDS\_ON disable to DIGON disbale (T5)

Configuration options: [0] ~[50]

#### Completion of power down to power up (T7)

Configuration options: [0] ~[1023]

#### VARY\_BL enable to BL\_EN enable (T9)

Configuration options: [0] ~[1023]

#### BL\_EN disable to VARY\_BL disable (T10)

Configuration options: [0] ~[1023]

## 3.3.2 PCH-FW Configuration

This item allows you to configure Management Engine Technology parameters.

#### **TPM Device Selection**

Allows you to select TPM device.

- [PTT] Enables PTT in SkuMgr.
- [dTPM] Disables PTT in SkuMgr.

NOTE: When PTT is disabled, all data saved on it will be lost.

## 3.3.3 Trusted Computing

#### Security Device Support

Allows you to enable or disable BIOS support for security device. Configuration options: [Disable] [Enable]

**NOTE:** The following items appear when a TPM device is installed on your motherboard.

#### SHA1 PCR Bank

Configuration options: [Disabled] [Enabled]

#### SHA256 PCR Bank

Configuration options: [Disabled] [Enabled]

#### **Pending operation**

Allows you to schedule an operation for security device. Configuration options: [None] [TPM Clear]

**NOTE:** Your computer will reboot during restart in order to change the state of security device.

#### **Platform Hierarchy**

Configuration options: [Disabled] [Enabled]

#### Storage Hierarchy

Configuration options: [Disabled] [Enabled]

#### **Endorsement Hierarchy**

Configuration options: [Disabled] [Enabled]

#### TPM 2.0 UEFI Spec Version

Configuration options: [TCG\_2] [TCG\_1\_2]

#### **Physical Presence Spec Version**

Allows you to select to tell O.S. to support PPI Spec Version 1.2 or 1.3. Configuration options: [1.2] [1.3]

NOTE: Some HCK tests might not support 1.3.

## 3.3.4 CPU Configuration

The items in this menu show CPU-related information the BIOS automatically detects.

#### Intel (VMX) Virtualization Technology

This item, when set to [enabled], will allow a VMM to utilize the additional hardware capacities provided by Vanderpool Technology. Configuration options: [Disabled] [Enabled]

#### Intel Trusted Execution Technology

Configuration options: [Disabled] [Enabled]

#### VT-d

Configuration options: [Disabled] [Enabled]

#### **CPU - Power Management Control**

This item allows you to manage and configure the CPU's power.

#### Intel<sup>°</sup> SpeedStep<sup>™</sup>

Allows your system to support more than two frequency ranges. Configuration options: [Disabled] [Enabled]

#### Intel<sup>®</sup> Speed Shift Technology

Allows you to enable or disable Intel® Speed Shift Technology support. When enabled, CPPC v2 interface allows hardware controlled P-state. Configuration options: [Disabled] [Enabled]

NOTE: The following item appears only when Intel® SpeedStep or Intel® Speed Shift is available and enabled.

#### Turbo Mode

Configuration options: [Disabled] [Enabled]

#### C states

Allows you to enable or disable CPU Power Management. Configuration options: [Disabled] [Enabled]

NOTE: The following item appears only when you set C states to [Enabled].

#### **Enhanced C-states**

Allows you to enable or disable C1E. CPU will switch to minimum speed when all cores enter C-state. Configuration options: [Disabled]

[Enabled]

## 3.3.5 Graphics Configuration

This item allows you to select a primary display from IGFX and PEG graphical devices.

#### **Primary Display**

Allows you to select which of the IGFX/PEG/PCI Graphics devices should be the primary display or select SG for switchable Gfx. Configuration options: [Auto] [IGFX] [PEG]

#### **Internal Graphics**

Configuration options: [Auto] [Disabled] [Enabled]

[Auto] Keeps IGFX enabled base on the setup options.

[Disabled] Disables internal graphics.

[Enabled] Enables internal graphics.

#### RC6 (Render Standby)

Allows you to enable or disable render standby support. Configuration options: [Disabled] [Enabled]

## 3.3.6 PCI Express Configuration

This item allows you to configure PCI Express settings.

#### PCIEX16 Slot

Allows you to configure the PCI Express Root Port settings.

#### **Enable Root Port**

Allows you to enable or disable the Root Port. Configuration options: [Disabled] [Enabled]

#### **Max Link Speed**

Configuration options: [Auto] [Gen1] [Gen2] [Gen3]

#### **Max Link Width**

Configuration options: [Auto] [Force x1] [Force x2] [Force x4] [Force x8]

#### ASPM

Allows you to set the ASPM Level. Configuration options: [Disabled] [Auto] [ASPM L0s] [ASPM L1] [ASPM L0sL1]

#### Detect Non-Compliance Device

Configuration options: [Disabled] [Enabled]

## 3.3.7 CSM Configuration

#### **CSM Support**

The item allows you to enable or disable CSM Support.

## 3.3.8 Supper IO Configuration

#### **NCT6116D Super IO Configuration**

#### **Serial Port 1 Configuration**

This item allows you to set parameters of Serial Port 1 (COMA).

#### **Serial Port**

Allows you to enable or disable the serial port (COM). Configuration options: [Disabled] [Enabled]

#### COM1 Control

Allows you to select COM1 mode. Configuration options: [RS232] [RS422] [RS485]

#### **Serial Port 2 Configuration**

This item allows you to set parameters of Serial Port 2 (COMB).

#### Serial Port

Allows you to enable or disable the serial port (COM). Configuration options: [Disabled] [Enabled]

#### COM2 Control

Allows you to select COM2 mode. Configuration options: [RS232] [RS422] [RS485]

#### **Serial Port 3 Configuration**

This item allows you to set parameters of Serial Port 3 (COMC).

#### Serial Port

Allows you to enable or disable the serial port (COM).Configuration options: [Disabled] [Enabled]

#### **Serial Port 4 Configuration**

This item allows you to set parameters of Serial Port 4 (COMD).

#### Serial Port

Allows you to enable or disable the serial port (COM).Configuration options: [Disabled] [Enabled]

#### **Serial Port 5 Configuration**

This item allows you to set parameters of Serial Port 5 (COME).

#### Serial Port

Allows you to enable or disable the serial port (COM).Configuration options: [Disabled] [Enabled]

#### **Serial Port 6 Configuration**

This item allows you to set parameters of Serial Port 6 (COMF).

#### Serial Port

Allows you to enable or disable the serial port (COM).Configuration options: [Disabled] [Enabled]

## 3.3.9 Serial Console Redirection

### COM1(~6)

#### **Console Redirection**

Allows you enable or disable the console redirection feature. Configuration options: [Enabled] [Disabled]

NOTE: The following item is accessible when you set Console Redirection to [Enabled].

#### **Console Redirection Settings**

The settings specify how the host computer and the remote computer (which the user is using) will exchange data. Both computers should have the same or compatible settings.

#### **Terminal Type**

Configuration options: [VT100] [VT100Plus] [VT-UTF8] [ANSI]

| [VT100]     | ASCII char set.                                               |
|-------------|---------------------------------------------------------------|
| [VT100Plus] | Extends VT100 to support color, function keys, etc.           |
| [VT-UTF8]   | Uses UTF8 encoding to map Unicode chars onto 1 or more bytes. |
| [ANSI]      | Extended ASCII char set.                                      |

#### **Bits per second**

Allows you to select serial port transmission speed. The speed must be matched on the other side. Long or noisy lines may require lower speeds. Configuration options: [9600] [19200] [38400] [57600] [115200]

#### Data Bits

Configuration options: [7] [8]

#### Parity

A parity bit can be sent with the data bits to detect some transmission errors. Configuration options: [None] [Even] [Odd] [Mark] [Space]

| [None]  | Disables parity check.                                      |
|---------|-------------------------------------------------------------|
| [Even]  | Parity bit is 0 if the num of 1's in the data bits is even. |
| [Odd]   | Parity bit is 0 if the num of 1's in the data bits is odd.  |
| [Mark]  | Parity bit is always 1.                                     |
| [Space] | Parity bit is always 0.                                     |
|         |                                                             |

NOTE: Mark and Space Parity do not allow for error detection.

#### Stop Bits

Stop bits indicate the end of a serial data packet. The standard setting is 1 stop bit. Communication with slow devices may require more than 1 stop bit. Configuration options: [1] [2]

#### Flow Control

Flow control can prevent data loss from buffer overflow. When sending data, if the receiving buffers are full, a "stop" signal can be sent to stop the data flow. Once the buffers are empty, a "start" signal can be sent to re-start the flow. Hardware flow control uses two wires to send start/stop signals. Configuration options: [None] [Hardware RTS/CTS]

#### VT-UTF8 Combo Key Support

Allows you to enable or disable VT-UTF8 Combination Key Support for ANSI/VT100 terminals. Configuration options: [Disabled] [Enabled]

#### **Recorder Mode**

With this mode enabled only text will be sent. This is to capture Terminal data. Configuration options: [Disabled] [Enabled]

#### Resolution 100x31

Allows you to enable or disable extended terminal resolution. Configuration options: [Disabled] [Enabled]

#### Putty KeyPad

Allows you to select FunctionKey and KeyPad on Putty. Configuration options: [VT100] [LINUX] [XTERMR6] [SCO] [ESCN]

[VT400]

### 3.3.10 SATA Configuration

This item allows you to configure SATA device options settings.

#### SATA Controller(s)

Allows you to enables or disables the onboard SATA device. Configuration options: [Disabled] [Enabled]

NOTE: The following item appears only when you set SATA Controller(s) to [Enabled].

#### SATA Mode Selection

Allows you to determine how SATA controller(s) operate. Configuration options: [AHCI]

#### SATA6G\_1(~2)

#### Port 1(~2)

Allows you to enable or disable SATA Port. Configuration options: [Disabled] [Enabled]

#### Hot Plug

Allows you to designate this port as Hot Pluggable. Configuration options: [Disabled] [Enabled]

#### M.2

Configuration options: [Disabled] [Enabled]

#### MSATA\_MPCIE

Configuration options: [Disabled] [Enabled]

## 3.3.11 USB Configuration

#### Legacy USB Support

[Enabled] Enables the support for USB devices on legacy OS.

[Disabled] USB devices are only available when running BIOS Setup.

[Auto] Allows the system to detect the presence of USB devices at startup. If detected, the USB controller legacy mode is enabled. If no USB device is detected, the legacy USB support is disabled.

#### XHCI Hand-off

This item functions as a workaround for OSes without XHCl hand-off support. The XHCl ownership change should be claimed by XHCl driver. Configuration options: [Enabled] [Disabled]

#### **USB Mass Storage Driver Support**

Allows you to enable or disable USB Mass Storage Driver Support. Configuration options: [Disabled] [Enabled]

#### LAN1\_U31G1\_E1

Allows you to enable or disable USB port. Once set to [Disabled], any USB devices plugged into the connector will not be detected by BIOS or OS. Configuration options: [Disabled] [Enabled]

#### LAN1\_U31G1\_E2

Allows you to enable or disable USB port. Once set to [Disabled], any USB devices plugged into the connector will not be detected by BIOS or OS. Configuration options: [Disabled] [Enabled]

#### LAN2\_U31G1\_E3

Allows you to enable or disable USB port. Once set to [Disabled], any USB devices plugged into the connector will not be detected by BIOS or OS. Configuration options: [Disabled] [Enabled]

#### LAN2\_U31G1\_E4

Allows you to enable or disable USB port. Once set to [Disabled], any USB devices plugged into the connector will not be detected by BIOS or OS. Configuration options: [Disabled] [Enabled]

#### U31G1\_1(~2)

Allows you to enable or disable USB port. Once set to [Disabled], any USB devices plugged into the connector will not be detected by BIOS or OS. Configuration options: [Disabled] [Enabled]

#### USB\_5(~8)

Allows you to enable or disable USB port. Once set to [Disabled], any USB devices plugged into the connector will not be detected by BIOS or OS. Configuration options: [Disabled] [Enabled]

## 3.3.12 Onboard Devices Configuration

#### Audio Controller

Allows you to control detection of the HD-Audio device. Configuration options: [Enabled] [Disabled]

[Enabled] Enables the HD Audio Device unconditionally.

[Disabled] Disables the HD Audio Device unconditionally.

#### Intel LAN1 Controller

[Enabled] Enables the Intel LAN controller 1.

[Disabled] Disables the controller.

#### Intel LAN1 PXE OPROM

This item appears only when you set the previous item to [Enabled] and allows you to enable or disable the PXE Option ROM of the Intel LAN controller 1. Configuration options: [Disabled] [Enabled]

#### Intel LAN2 Controller

| [Enabled]  | Enables the Intel LAN controller 2. |
|------------|-------------------------------------|
| [Disabled] | Disables the controller.            |

#### Intel LAN2 PXE OPROM

This item appears only when you set the previous item to [Enabled] and allows you to enable or disable the PXE Option ROM of the Intel LAN controller 2. Configuration options: [Disabled] [Enabled]

#### Wi-Fi Controller

| [Enabled]  | Enables the Wi-Fi controller. |
|------------|-------------------------------|
| [Disabled] | Disables the controller.      |

#### **Bluetooth Controller**

| [Enabled]  | Enables the Bluetooth controller. |  |  |
|------------|-----------------------------------|--|--|
| [Disabled] | Disables the controller.          |  |  |

#### **M.2 Configuration**

| [Auto]      | Auto-detects the M.2 device mode. |
|-------------|-----------------------------------|
| [SATA Mode] | Only supports M.2 SATA devices.   |
| [PCIE Mode] | Only supports M.2 PCIE devices.   |

#### MSATA\_MPCIE Configuration

| [Auto]       | Auto-detects the M.2 device mode. |
|--------------|-----------------------------------|
| [MSATA Mode] | Only supports MSATA devices.      |
| [MPCIE Mode] | Only supports MPCIE devices.      |

## 3.3.13 NVMe Configuration

The NVMe Configuration menu displays the NVMe controller and drive information of the devices connected and allows you to configure NVMe device options settings.

## 3.3.14 APM Configuration

#### **ErP Ready**

Allows BIOS to switch off some power at S5 to get the system ready for ErP requirement. When set to [Enabled], all other PME options will be switched off. Configuration options: [Enable] [Disabled]

#### **Restore AC Power Loss**

Allows you to select AC power state when power is re-applied after a power failure. Configuration options: [S5 State] [S0 State]

#### **Power On By PCIE**

Allows you to enable or disable the Wake-on-LAN function of the onboard LAN controller or other installed PCIe LAN cards. Configuration options: [Disabled] [Enabled]

#### **Power On By RTC**

Allows you to enable or disable the RTC (Real-Time Clock) to generate a wake event and configure the RTC alarm date. When enabled, you can set the days, hours, minutes, or seconds to schedule an RTC alarm date. Configuration options: [Disabled] [Single event] [Daily event] [Weekly event]

[Monthly event]

## 3.3.15 EZ-Flash

This item allows you to enter EZ-Flash mode. After you press <Enter>, a confirmation message appears. Use the left/right arrow key to select between [Yes] or [No], then press <Enter> to confirm your choice.

## 3.3.16 Watchdog Timer

#### Watchdog Support

Configuration options: [Disabled] [Enabled]

NOTE: The following items appear when you set Watchdog Support to [Enable].

#### Watchdog Count mode

Allows you to select Watchdog Timer I count mode. Configuration options: [Second Mode] [Minute Mode]

#### Watchdog Timer

Allows you to set the Watchdog Timer I Time-out value.

## 3.3.17 Miscellaneous

#### **DMI/OPI Configuration**

#### **PCI Express Configuration**

#### DMI Link ASPM Control

Allows you to disable or control Active State Power Management on SA side of the DMI link. Configuration options: [Disabled] [L0s] [L1]

[L0sL1][Auto]

### 3.3.18 Network Stack Configuration

#### Network Stack

This item allows user to disable or enable the UEFI network stack. Configuration options: [Disabled] [Enabled]

**NOTE:** The following two items appear only when you set the previous item to [Enabled].

#### **Ipv4 PXE Support**

This item allows user to disable or enable the Ipv4 PXE Boot support. Configuration options: [Disabled] [Enabled]

#### **Ipv6 PXE Support**

This item allows user to disable or enable the Ipv6 PXE Boot support. Configuration options: [Disabled] [Enabled]

## 3.4 Hardware Monitor menu

The Hardware Monitor menu displays the system temperature/power status, and allows you to change the fan settings.

#### **CPU / MotherBoard Temperature**

The onboard hardware monitor automatically detects and displays the CPU/ motherboard temperatures.

#### CPU / Chassis Fan Speed

The onboard hardware monitor automatically detects and displays the CPU / chassis fan speeds in rotations per minute (RPM). If the fan is not connected to the motherboard, the field shows N/A. Select Ignore if you do not wish to display the detected speed.

#### CPU Core Voltage, 3.3V Voltage, 5V Voltage, 12V Voltage

The onboard hardware monitor automatically detects the voltage output through the onboard voltage regulators. Select Ignore if you do not want to detect this item.

#### Smart Fan Mode

Allows you to select the Smart Fan mode. Configuration options: [Disabled] [Normal] [Manual Mode]

NOTE: The following items appear when you set Smart Fan Mode to [Manual Mode].

#### **Chassis Fan Setting**

#### Temperature 1(~4)

Allows you to set the value of temperature1(~4).

#### FD/RPM 1(~4)

Allows you to set the value of Fan Duty/PRM  $1(\sim 4)$  when temperature is T1( $\sim 4$ ).

#### **CPU Fan Setting**

#### Temperature 1(~4)

Allows you to set the value of temperature1(~4).

#### FD/RPM 1(~4)

Allows you to set the value of Fan Duty/PRM 1(~4) when temperature is T1(~4).

## 3.5 Security menu

The Security menu allows a new password to be created or a current password to be changed. The menu also enables or disables the Secure Boot state and lets the user configure the System Mode state.

## 3.5.1 Administrator Password

If you have set an administrator password, we recommend that you enter the administrator password for accessing the system.

#### To set an administrator password:

1. Select the Administrator Password item and press <Enter>.

2. From the **Create New Password** box, key in a password, then press <Enter>.

#### To change an administrator password:

1. Select the Administrator Password item and press <Enter>.

2. From the **Enter Current Password** box, key in the current password, then press <Enter>.

3. From the **Create New Password box**, key in a new password, then press <Enter>.

4. Confirm the password when prompted.

**NOTE:** To clear the administrator password, follow the same steps as in changing an administrator password, but press <Enter> when prompted to create/confirm the password.

### 3.5.2 User Password

If you have set a user password, you must enter the user password for accessing the system.

#### To set a user password:

1. Select the User Password item and press <Enter>.

- From the Create New Password box, key in a password, then press <Enter>.
- 3. Confirm the password when prompted.

#### To change a user password:

- 1. Select the User Password item and press <Enter>.
- From the Enter Current Password box, key in the current password, then press <Enter>.
- From the Create New Password box, key in a new password, then press <Enter>.
- 4. Confirm the password when prompted.

## 3.5.3 Secure Boot

Secure Boot feature is active when Secure Boot is set to [Enabled], Platform Key (PK) is enrolled and the system is running in User mode. Changing the mode requires platform reset. Configuration options: [Disabled] [Enabled]

#### Secure Boot Mode

Allows you to select Secure Boot Mode. When set to [Custom], Secure Boot Policy variables can be configured by a physically present user without full authentication. Configuration options: [Standard] [Custom]

#### Key Management

Allows you to modify Secure Boot Policy variables without full authentication.

**Platform Key (PK)** Configuration options: [Update]

#### Key Exchange Keys / Authorized Signatures Configuration options: [Update] [Append]

Forbidden Signatures Configuration options: [Details] [Export][Update] [Append] [Delete]

## 3.6 Boot menu

The Boot menu items allow you to change the system boot options.

#### **Boot Configuration**

#### **Setup Prompt Timeout**

Allows you to set the number of seconds to wait for setup activation key. 65535(0xFFF) means indefinite waiting.

#### Bootup NumLock State

Allows you to select the keyboard NumLock state. Configuration options: [On] [Off]

#### **Quiet Boot**

Configuration options: [Disabled] [Enabled]

#### Fast Boot

Allows you to enable or disable boot with initialization of a minimal set of devices required to launch active boot option. This has no effect for BBS boot options. Configuration options: [Disabled] [Enabled]

#### Boot mode select

Configuration options: [UEFI] [LEGACY]

#### **FIXED BOOT ORDER Priorities**

#### Boot Option #1(~5)

Allows you to set the system boot order. Configuration options: [Hard Disk] [NVME] [CD/DVD] [USB Device] [Network] [Disabled]

## 3.7 Exit menu

The Exit menu items allow you to load the optimal default values for the BIOS items, and save or discard your changes to the BIOS items. You can access the EZ Mode from the Exit menu.

#### Save Changes and Exit

Allows you to exit the system setup program after saving the changes.

#### **Discard Changes and Exit**

Allows you to exit the system setup program without saving the changes you made. When you select this option or if you press <Esc>, a confirmation window appears. Select **Yes** to discard changes and exit.

#### **Save Changes and Reset**

Allows you to reset the system setup after saving the changes.

#### **Discard Changes and Reset**

Allows you to reset the system setup without saving the changes you made.

#### Save Options

#### Save Changes

Allows you to save changes done so far to any of the setup options.

#### **Discard Changes**

Allows you to discard changes done so far to any of the setup options.

#### **Restore Defaults**

Allows you to restore or load default values for all the setup options.

#### Save as User Defaults

Allows you to save the changes done so far as User Defaults.

#### **Restore User Defaults**

Allows you to restore the User Defaults to all the setup options.

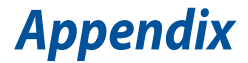

## **Safety information**

Your Embedded computer is designed and tested to meet the latest standards of safety for information technology equipment. However, to ensure your safety, it is important that you read the following safety instructions.

## Setting up your system

- Read and follow all instructions in the documentation before you operate your system.
- Do not use this product near water or a heated source.
- Set up the system on a stable surface.
- Peripherals with extended temperature tolerance will allow this product to be used in environments with ambient temperatures between -20°C and 60°C.
- The product should be used in environments with an ambient temperature of 35°C when using the 65W adapter.
- If you use an extension cord, make sure that the total ampere rating of the devices plugged into the extension cord does not exceed its ampere rating.
- For your safety, only connect this device to a properly grounded electrical outlet.
- This equipment should be installed and operated with a minimum distance of 20cm between the radiator and your body.
- Restricted Access Location:

The equipment should only be installed in a Restricted Access Area where both these conditions apply:

- access can only be gained by USERS who have been instructed about the reasons for the restrictions applied to the location and about any precautions that shall be taken; and
- access is through the use of a TOOL or lock and key, or other means of security, and is controlled by the authority responsible for the location.
- This device shall not be connected to an Ethernet network with outside plant routing.

## Care during use

- Do not walk on the power cord or allow anything to rest on it.
- Do not spill water or any other liquids on your system.
- When the system is turned off, a small amount of electrical current still flows. Always unplug the power cord from the power outlets before cleaning the system.
- Please use this product with care when operating this product at full load, as the product may reach temperatures of up to 60°C and the outer casing may reach temperatures of up to 72°C
- If you encounter the following technical problems with the product, unplug the power cord and contact a qualified service technician or your retailer.
  - The power cord or plug is damaged.
  - Liquid has been spilled into the system.
  - The system does not function properly even if you follow the operating instructions.
  - The system was dropped or the cabinet is damaged.
  - The system performance changes.

### **Lithium-Ion Battery Warning**

**CAUTION**: Danger of explosion if battery is incorrectly replaced. Replace only with the same or equivalent type recommended by the manufacturer. Dispose of used batteries according to the manufacturer's instructions.

## NO DISASSEMBLY

## The warranty does not apply to the products that have been disassembled by users

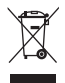

**DO NOT** throw the Embedded computer in municipal waste. This product has been designed to enable proper reuse of parts and recycling. This symbol of the crossed out wheeled bin indicates that the product (electrical, electronic equipment, and mercury-containing button cell battery) should not be placed in municipal waste. Check local technical support services for product recycling.

## **Regulatory notices**

## **COATING NOTICE**

**IMPORTANT!** To provide electrical insulation and maintain electrical safety, a coating is applied to insulate the device except on the areas where the I/O ports are located.

## **Federal Communications Commission Statement**

This device complies with Part 15 of the FCC Rules. Operation is subject to the following two conditions:

- This device may not cause harmful interference, and
- This device must accept any interference received including interference that may cause undesired operation.

This equipment has been tested and found to comply with the limits for a Class A digital device, pursuant to part 15 of the FCC Rules. These limits are designed to provide reasonable protection against harmful interference when the equipment is operated in a commercial environment.

This equipment generates, uses, and can radiate radio frequency energy and, if not installed and used in accordance with the instruction manual, may cause harmful interference to radio communications. Operation of this equipment in a residential area is likely to cause harmful interference in which case the user will be required to correct the interference at his own expense.

**IMPORTANT!** Outdoor operations in the 5.15~5.25 GHz band is prohibited. This device has no Ad-hoc capability for 5250~5350 and 5470~5725 MHz.

**WARNING!** Any changes or modifications not expressly approved by the grantee of this device could void the user's authority to operate the equipment.

## **RF exposure warning**

This equipment must be installed and operated in accordance with provided instructions and the antenna(s) used for this transmitter must be installed to provide a separation distance of at least 20 cm from all persons and must not be co-located or operating in conjunction with any other antenna or transmitter. End-users and installers must be provide with antenna installation instructions and transmitter operating conditions for satisfying RF exposure compliance.

## **End Product Labeling**

This transmitter module is authorized only for use in device where the antenna may be installed such that 20cm may be maintained between the antenna and users. The final end product must be labeled in a visible area with the following:

Contains FCC ID: TX2-RTL8822CE and Contains IC:6317A-RTL8822CE

## **ISED Radiation Exposure Statement for Canada**

This equipment complies with ISED radiation exposure limits set forth for an uncontrolled environment. To maintain compliance with ISED RF exposure compliance requirements, please avoid direct contact to the transmitting antenna during transmitting. End users must follow the specific operating instructions for satisfying RF exposure compliance.

Operation is subject to the following two conditions:

- This device may not cause interference and
- This device must accept any interference, including interference that may cause undesired operation of the device.

## Compliance Statement of Innovation, Science and Economic Development Canada (ISED)

This device complies with Innovation, Science and Economic Development Canada licence exempt RSS standard(s). Operation is subject to the following two conditions: (1) this device may not cause interference, and (2) this device must accept any interference, including interference that may cause undesired operation of the device.

CAN ICES-3(A)/NMB-3(A)

## Déclaration de conformité de Innovation, Sciences et Développement économique Canada (ISED)

Le présent appareil est conforme aux CNR d'Innovation, Sciences et Développement économique Canada applicables aux appareils radio exempts de licence. L'exploitation est autorisée aux deux conditions suivantes : (1) l'appareil ne doit pas produire de brouillage, et (2) l'utilisateur de l'appareil doit accepter tout brouillage radioélectrique subi, même si le brouillage est susceptible d'en compromettre le fonctionnement.

CAN ICES-3(A)/NMB-3(A)

## **Wireless Operation Channel for Different Domains**

| N. America  | 2.412-2.462 GHz | Ch01 through CH11 |
|-------------|-----------------|-------------------|
| Japan       | 2.412-2.484 GHz | Ch01 through Ch14 |
| Europe ETSI | 2.412-2.472 GHz | Ch01 through Ch13 |

## **KC: Korea Warning Statement**

Class A: 사용자 안내문 이 기기는 업무용 환경에서 사용할 목적으로 적합성평가를 받은 기기로서 가정용 환경에서 사용하는 경우 전파간섭의 우려가 있습니다.

## VCCI: Japan Compliance Statement

### **Class A ITE**

この装置は、クラスA機器です。この装置を住宅環境で使用すると電波妨害 を引き起こすことがあります。この場合には使用者が適切な対策を講ずるよう 要求されることがあります。 VCCI-A

#### **Japan RF Equipment Statement**

#### 屋外での使用について

本製品は、5GHz帯域での通信に対応しています。電波法の定めにより 5.2GHz、5.3GHz帯域の電波は屋外で使用が禁じられています。

#### 法律および規制遵守

本製品は電波法及びこれに基づく命令の定めるところに従い使用してください。日本国外では、その国の法律または規制により、本製品の使用ができないことがあります。このような国では、本製品を運用した結果、罰せられることがありますが、当社は一切責任を負いかねますのでご了承ください。

#### **Japan JATE**

本製品は電気通信事業者(移動通信会社、固定通信会社、インターネット プロバイダ等)の通信回線(公衆無線LANを含む)に直接接続することがで きません。本製品をインターネットに接続する場合は、必ずルーター等を 経由し接続してください。

## Declaration of compliance for product environmental regulation

ASUS follows the green design concept to design and manufacture our products, and makes sure that each stage of the product life cycle of ASUS product is in line with global environmental regulations. In addition, ASUS disclose the relevant information based on regulation requirements.

Please refer to <u>http://csr.asus.com/Compliance.htm</u> for information disclosure based on regulation requirements ASUS is complied with:

#### EU REACH and Article 33

Complying with the REACH (Registration, Evaluation, Authorization, and Restriction of Chemicals) regulatory framework, we publish the chemical substances in our products at ASUS REACH website at <a href="http://csr.asus.com/english/REACH.htm">http://csr.asus.com/english/REACH.htm</a>

#### EU RoHS

This product complies with the EU RoHS Directive. For more details, see <a href="http://csr.asus.com/english/article.aspx?id=35">http://csr.asus.com/english/article.aspx?id=35</a>

#### Japan JIS-C-0950 Material Declarations

Information on Japan RoHS (JIS-C-0950) chemical disclosures is available on <u>http://csr.asus.com/english/article.aspx?id=19</u>

#### India RoHS

This product complies with the "India E-Waste (Management) Rules, 2016" and prohibits use of lead, mercury, hexavalent chromium, polybrominated biphenyls (PBBs) and polybrominated diphenyl ethers (PBDEs) in concentrations exceeding 0.1% by weight in homogenous materials and 0.01% by weight in homogenous materials for cadmium, except for the exemptions listed in Schedule II of the Rule.

#### Vietnam RoHS

ASUS products sold in Vietnam, on or after September 23, 2011, meet the requirements of the Vietnam Circular 30/2011/TT-BCT.

Các sản phẩm ASUS bán tại Việt Nam, vào ngày 23 tháng 9 năm2011 trở về sau, đều phải đáp ứng các yêu cầu của Thông tư 30/2011/TT-BCT của Việt Nam.

#### **Türkiye RoHS**

AEEE Yönetmeliğine Uygundur

#### **ASUS Recycling/Takeback Services**

ASUS recycling and takeback programs come from our commitment to the highest standards for protecting our environment. We believe in providing solutions for you to be able to responsibly recycle our products, batteries, other components as well as the packaging materials. Please go to <a href="http://csr.asus.com/english/Takeback.htm">http://csr.asus.com/english/Takeback.htm</a> for detailed recycling information in different regions.

#### **Ecodesign Directive**

European Union announced a framework for the setting of ecodesign requirements for energy-related products (2009/125/EC). Specific Implementing Measures are aimed at improving environmental performance of specific products or across multiple product types. ASUS provides product information on the CSR website. The further information could be found at <u>https://csr.asus.com/english/article.aspx?id=1555</u>.

#### **ENERGY STAR complied product**

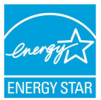

ENERGY STAR is a joint program of the U.S. Environmental Protection Agency and the U.S. Department of Energy helping us all save money and protect the environment through energy efficient products and practices.

All ASUS products with the ENERGY STAR logo comply with the ENERGY STAR standard, and the power management feature is enabled by default. The monitor is automatically set to sleep within 10 minutes of user inactivity; the computer is automatically set to sleep within 30 minutes of user inactivity. To wake your computer, click the mouse, press any key on the keyboard, or press the power button.

Please visit <u>http://www.energystar.gov/powermanagement</u> for detail information on power management and its benefits to the environment. In addition, please visit <u>http://www.energystar.gov</u> for detail information on the ENERGY STAR joint program.

NOTE: Energy Star is NOT supported on FreeDOS and Linux-based products.

## UK: The Radio Equipment Regulations 2017 (S.I. 2017/1206)

#### Simplified UKCA Declaration of Conformity

ASUSTek Computer Inc. hereby declares that this device is in compliance with the essential requirements and other relevant provisions of The Radio Equipment Regulations 2017 (S.I. 2017/1206). Full text of UKCA declaration of conformity is available at https://www.sus.com/support/.

The WiFi operating in the band 5150-5350MHz shall be restricted to indoor use for country listed below:

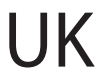

#### UKCA RF Output table (The Radio Equipment Regulations 2017) RTK RTL8822CE

| Function  | Frequency       | Maximum Output Power (EIRP) |  |  |
|-----------|-----------------|-----------------------------|--|--|
|           | 2412 - 2472 MHz | 19 dBm                      |  |  |
| MIE       | 5150 - 5250 MHz | 19 dBm                      |  |  |
| WIFI      | 5250 - 5350 MHz | 19 dBm                      |  |  |
|           | 5470 - 5725 MHz | 20 dBm                      |  |  |
| Bluetooth | 2402 - 2480 MHz | 15 dBm                      |  |  |

\* Receiver category 1

#### UKCA RF Output table (The Radio Equipment Regulations 2017) Intel® AX200NGW

| Function  | Frequency       | Maximum Output Power (EIRP) |  |
|-----------|-----------------|-----------------------------|--|
|           | 2412 - 2472 MHz | 19 dBm                      |  |
|           | 5150 - 5250 MHz | 19 dBm                      |  |
| WiFi      | 5250 - 5350 MHz | 19 dBm                      |  |
|           | 5470 - 5725 MHz | 19 dBm                      |  |
|           | 5725 - 5850 MHz | 9 dBm                       |  |
| Bluetooth | 2402 - 2480 MHz | 13 dBm                      |  |

\* Receiver category 1

## EU: Radio Equipment Directive (Directive 2014/53/EU)

#### Simplified EU Declaration of Conformity

ASUSTek Computer Inc. hereby declares that this device is in compliance with the essential requirements and other relevant provisions of Directive 2014/53/EU. Full text of EU declaration of conformity is available at <u>https://www.asus.com/support/</u>. The Wifi operating in the band 5105-3350MHz shall be restricted to indoor use for countries listed in the table below:

#### Déclaration simplifiée de conformité de l'UE

ASUSTek Computer Inc. déclare par la présente que cet appareil est conforme aux critères essentiels et autres clauses pertinentes de la directive 2014/53/EU. La déclaration de conformité de l'UE peut être téléchargée à partir du site internet suivant : https://www.asus.com/support/

Dans la plage de fréquence 5150-5350 MHz, le Wi-Fi est restreint à une utilisation en intérieur dans les pays listés dans le tableau ci-dessous:

#### Vereinfachte EU-Konformitätserklärung

ASUSTek COMPUTER INC erklärt hiermit, dass dieses Gerät mit den grundlegenden Anforderungen und anderen relevanten Bestimmungen der Richtlinie 2014/53/EU übereinstimmt. Der gesamte Text der EU-Konformitätserklärung ist verfügbar unter: https://www.asus.com/support/.

Der WLAN-Betrieb im Band von 5150-5350 MHz ist für die in der unteren Tabelle aufgeführten Länder auf den Innenbereich beschränkt:

#### Dichiarazione di conformità UE semplificata

ASUSTek Computer Inc. con la presente dichiara che questo dispositivo è conforme ai requisiti essenziali e alle altre disposizioni pertinenti con la direttiva 2014/53/EU. Il testo completo della dichiarazione di conformità UE è disponibile all'indirizzo: https://www.asus.com/support/.

L'utilizzo della rete Wi-Fi con frequenza compresa nell'intervallo 5150-5350MHz deve essere limitato all'interno degli edifici per i paesi presenti nella seguente tabella:

#### Упрощенное заявление о соответствии европейской директиве

ASUSTEK Computer Inc. заявляет, что устройство соответствует основным требованням и другим соответствующим условиям директива 2014/35/UL Полный техст актаравнии соответствии EC асетупен и https://www.ssix.com/support/. Работа WFF в динапазове частот \$150-5350 должна быть огранитена использованием в помещениях для стран, перечисленных в в этобличе ничет:

إعلان التوافق المبسط الصادر عن الاتحاد الأوروبي

يقتر شركة XUSTER Company أن الطبة يتوفق مع المتطلبات الإساسية والأحكام الأخرى ذات الصلة الخاصة بثوجيه 2014/53/EU. يتوفر القص الكامل لإحلان التوافق الصادر عن الاتحاد الأوروبي على: https://www.asuscom/support/

يجب حصر استخدام WiFi العاملة بـ 5150-5350 ميجا هر تز على الاستخدام المنزلي للبلدان المدرجة بالجدول.

#### Опростена декларация за съответствие на ЕС

С настоящото ASUSTEK Computer Inc. декларира, че това устройство е в съответствие със съществените изисквания и другите приложими постановления на свързаната Директива 2014/53/EC. Пълният текст на EC декларация за съвместимост е достъпен на адрес <u>https://www.asus.com/support/</u>.

WiFi, работеща в диапазон 5150-5350MHz, трябва да се ограничи до употреба на закрито за страните, посочени в таблицата по-долу:

#### Declaração de Conformidade UE Simplificada

ASUSTek Computer Inc. declara que este dispositivo está em conformidade com os requisitos essenciais e outras disposições relevantes relacionadas às diretivas 2014/53/UE. O texto completo da declaração de conformidade CE está disponível em <u>https://www.asus.com/support/</u>.

O WiFi operando na banda 5150-5350MHz deve ser restrito para uso interno para os países listados na tabela abaixo:

#### Pojednostavljena EU Izjava o sukladnosti

ASUSTEK Computer Inc. ovim izjavljuje da je ovaj uređaj sukladan s bitnim zahtjevima i ostalim odgovarajućim odredbama direktive 2014/53/EU. Cijeli tekst EU izjave o sukladnosti dostupan je na <u>https://www.asus.com/support/</u>.

WiFi koji radi na opsegu frekvencija 5150-5350 MHz bit će ograničen na upotrebu u zatvorenom prostoru u zemljama na donjem popisu:

#### Zjednodušené prohlášení o shodě EU

Společnost ASUSTek Computer Inc. tímto prohlašuje, že toto zařízení splňuje základní požadavky a další příslušná ustanovení směrnice 2014/33/ EU. Hné znění prohlášení o shodě EU je k dispozicí na adrese <u>https://www.asus.com/support/</u>. V zemích uvedených v tabulce je provoz sítě Wi-Fi ve frekvenčním rozsahu 5 150 - 5 350 MHz povolen pouze ve vnitřních prostorech:

#### Forenklet EU-overensstemmelseserklæring

ASUSTeK Computer Inc. enkager hermed at denne enhed er i overensstemmelse med hovedkravene og øvrige relevante bestemmelser i direktivet 2014/53/EU. Hele EU-overensstemmelseserklæringen kan findes på <u>https://www.asus.com/support/.</u> WFF, der bruger 5150-5350 MHz skal begrænses til indendørs brug i lande, der er anført i tabellen:

#### Vereenvoudigd EU-conformiteitsverklaring

ASUSTeK Computer Inc. verklaart hierbij dat dit apparaat voldoet aan de essentiële vereisten en andere relevante bepalingen van Richtlijn 2014/53/EU. De volledige tekt van de EU-commiteitsverklang is beschikbaar op <u>https://www.asus.com/support/</u>. De Wiri op 5150-5350MHz zal beperkt zijn tot binnengebruik voor in de tabel vermelde landen:

#### Lihtsustatud EÜ vastavusdeklaratsioon

Käesolevaga kinnitab ASUSTek Computer Inc, et seade vastab direktiivi 2014/S3/EÜ olulistele nõuetele ja teistele asjakohastele sätetele. Et vastavusdeklaratsiooni täistekst on saadaval veebisaidii <u>https://www.asus.com/support/</u>. Saedeuvsahemikus 5150-5330 MHz töötava WIFI kasutamine on järgmistes riikides lubatud ainult siseruumides:

#### Eurooppa - EY:n vaatimustenmukaisuusvakuutus

ASUSTek Computer Inc. ilmoittaa täten, että tämä laite on direktiivin 2014/53/EU olennaisten vaatimusten ja muiden asiaankuuluvien lisäysten mukainen. Koko EY:n vaatimustenmukaisuusvakuutuksen teksti on luettavissa osoitteessa https://www.asus.com/support/.

5 150 - 5 350 MHz:in taajuudella toimiva WiFi on rajoitettu sisäkäyttöön taulukossa luetelluissa maissa:

تبعيت از نسخه ساده شده بيانيه اتحاديه ارويا

SUSTER (Computer Inc) در انجا احادم می کند که این دستگاه با نباز های اساسی و سایر مقرر ات مربوط به بینتیه Z014/53/EU. مطابقت دارد. متن کامل پیروی از این بینتیه اتصادیه اروپا در این آدرس موجود است: https://www.asuscom/support/

عملکرد 5350-5150 مگاهر تز برای WiFi باید برای استفاده در فضای داخل ساختمان برای کشور های فهرست شده در جدول، محدود شود.

#### Απλοποιημένη Δήλωση Συμμόρφωσης ΕΕ

Διά του παρόντος η ASUSTek Computer inc. δηλώνει ότι αυτή η συσκευή είναι σύμμορφη με τις βασικές προϋποθέσεις και άλλες σχετικές διατάξεις της Οδηγίας 2014/32feE. Το πλήρες κείμενο της δήλωσης συμμόρφωσης της ΕΕ είναι διαθέσιμο στη διεύθυνση https://www.asuscom/support/

Το WiFi που λειτουργεί στη ζώνη 5150-5350MHz περιορίζεται για χρήση σε εσωτερικούς χώρους για τις χώρες που αναφέρονται στον παρακάτω πίνακα:

#### הצהרת תאימות רגולטורית מקוצרת עבור האיחוד אירופי

ASUSTek Computer Inc. מצהירה בזאת כי מכשיר זה תואם לדרישות החיונויות ולשאר הסעיפים הרלוונטיים של תקנה /2014/53 2011. כיון לקרמא את הנוסח המלא של הצהרת התאימות הרגולטורית עבור האיחוד האירופי בכתובת: https://www.asus.com/support/

יש להגביל רשתות Wi-Fi הפועלות ברצועת התדרים 5150-5350MHz לשימוש בתוך מבנים סגורים בארצות המפורטות ברשימה

הבאה:

#### Egyszerűsített EU megfelelőségi nyilatkozat

Az ASUSTek Computer Inc. ezennel kijelenti, hogy ez az eszköz megfelel az 2014/53/EU sz. irányelv alapvető követelményeinek és egyéb vonatkozó rendelkezéseinek. Az EU megfelelőségi nyilatkozat teljes szövegét a következő weboldalon tekintheti meg: https://www.asus.com/support/j.

Az 5150-5350 MHz-es sávban működő Wi-Fi-t beltéri használatra kell korlátozni az alábbi táblázatban felsorolt országokban:

#### Pernyataan Kesesuaian UE yang Disederhanakan

ASUSTRE Computer Inc. dengan ini menyatakan bahwa perangkat ini memenuhi persyanatan utama dan ketentuan relevan lainnya yang terdapat pada Petunjuk 2014/53/EU. Teks lengkap pernyataan kesesuaian EU tersedia di: https://www.asus.com/support/.

WiFi yang Beroperasi pada 5150-5350 MHz akan terbatas untuk penggunaan dalam ruangan di negara yang tercantum dalam tabel

#### Vienkāršota ES atbilstības paziņojums

ASUSTEK Computer Inc. ar šo paziņo, ka šī ierīce atbilst Direktīvas 2014/32/S5 būtiskajām prasībām un cītiem cītiem saistošajiem nosacījumiem. Pilns ES atbilstības paziņojuma teksts pieejams šeit: https://www.asus.com/support/.

Wi-Fi darbība 5150–5350 MHz ir jāierobežo lietošanai telpās valstīs, kuras norādītas tālāk.

#### Supaprastinta ES atitikties deklaracija

Šiame dokumente bendrovė, ASUSTeK Computer Inc." pareiškia, kad šis prietaisas atitinka pagrindinius reikalavimus ir kitas susijusias Direktyvos 2014/53/ES nuostatas. Visas ES atitikties deklaracijos tekstas pateikiamas čia: https://www.asus.com/support/.

Toliau nurodytose šalyse "WiFi" ryšiu, veikiančiu 5 150–5 350 MHz dažnio juostoje, galima naudotis tik patalpose:

#### Forenklet EU-samsvarserklæring

ASUSTek Computer Inc. enklærer herved at denne enheten er i samsvar med hovedsaklige krav og andre relevante forskrifter i direktivet 2014/53/EU. Fullstendig tekst for EU-samsvarserklæringen finnes på: <u>https://www.asus.com/support/.</u> WFI-fornrådet 5150-5350 MHz skal begrenses til innendørs bruk for landene som er oppført i tabellen:

#### Uproszczona deklaracja zgodności UE

Firma ASUSTek Computer Inc. niniejszym oświadcza, że urządzenie to jest zgodne z zasadniczymi wymogami i innymi właściwymi postanowieniami dyrektywy 2014/SJ/EU. Pehy tekst deklaracji zgodności UE jest dostępny pod adresem https://www.asus.com/support/.

W krajach wymienionych w tabeli działanie sieci Wi-Fi w paśmie 5150–5350 MHz powinno być ograniczone wyłącznie do pomieszczeń:

#### Declaração de Conformidade Simplificada da UE

A ASUSTek Computer Inc. declara que este dispositivo está em conformidade com os requisitos essenciais e outras disposições relevantes da Diretiva 2014/53/UE. O texto integral da declaração de conformidade da UE está disponível em <u>https://www.asus.com/support/</u>.

A utilização das frequências WiFi de 5150 a 5350MHz está restrita a ambientes interiores nos países apresentados na tabela:

#### Declarație de conformitate UE, versiune simplificată

Prin prezenta, ASUSTek Computer Inc. declară că acest dispozitiv este în conformitate cu reglementările esențiale și cu celelalte prevederi relevante ale Directivei 2014/53/UE. Textul complet al declarației de conformitate UE este disponibil la adresa https://www.asus.com/support/

Pentru țările listate în tabelul de mai jos, rețelele WiFi care funcționează în banda de frecvență de 5.150-5.350 MHz trebuie utilizate doar în interior:

#### Pojednostavljena Deklaracija o usaglašenosti EU

ASUSTek Computer Inc. ovim izjavljuje da je ovaj uređaj usaglašen sa osnovnim zahtevima i drugim relevantnim odredbama Direktive 2014/53/EU. Ceo tekst Deklaracije o usaglašenosti EU dostupan je na lokaciji <u>https://www.asus.com/support/</u>. WiFi koji radi u frekventnom opsegu od 5150 MHz do 5350 MHz ograničen je isključivo na upotrebu u zatvorenom prostoru za zemlje navedene u tabeli ispod:

#### Zjednodušené vyhlásenie o zhode platné pre EÚ

Społočnosť ASUSTek Computer Inc. týmto vyhlasuje že toto zariadenie je v súlade so základnými požiadavkami a dalšími príslušnými ustanoveniami smernice č. 2014/53/EU. Plné znenie vyhlásenia o zhode pre EÚ je k dispozícii na lokalite <u>https://www.asus.com/support/</u>.

Činnosť WiFi v pásme 5150 - 5350 MHz bude obmedzená na použitie vo vnútornom prostredí pre krajiny uvedené v tabuľke nižšie:

#### Poenostavljena izjava EU o skladnosti

ASUSTek Computer Inc. tukaj izjavlja, da je ta naprava skladna s temeljnimi zahtevami in drugimi relevantnimii določili Direktive 2014/53/EU. Polno besedilo izjave EU o skladnosti je na voljo na <u>https://www.asus.com/support/</u>.

WiFi, ki deluje v pasovnem območju 5150–5350 MHz, mora biti v državah, navedenih v spodnjem seznamu, omejen na notranjo uporabo:

#### Declaración de conformidad simplificada para la UE

Por la presente, ASUSTek Computer Inc. declara que este dispositivo cumple los requisitos básicos y otras disposiciones pertinentes de la directiva 2014/SJRU. En <u>https://www.asus.com/support/</u> está disponible el texto completo de la declaración de conformidad para la UE.

La conexión WiFi con una frecuencia de funcionamiento de 5150-5350 MHz se restringirá al uso en interiores para los países enumerados en la tabla:

#### Förenklad EU-försäkran om överensstämmelse

ASUSTek Computer Inc. deklaretar härmed att denna enhet överensstämmer med de grundläggande kraven och andra relevanta bestämmelser i direktiv 2014/35/EU. Fullständig text av EU-försäkran om överensstämmelse finns på https://www.aus.com/support/.

WiFi som använder 5150-5350 MHz kommer att begränsas för användning inomhus i de länder som anges i tabellen:

#### ประกาศเกียวกับความสอดคล้องของสหภาพยุโรปแบบย่อ

ASUSTek Computer Inc. ขอประกาศใหที่บ้าวอุปกรณ์นี้มีความสอดคล้องกับความ ต่องการที่จำเป็นและเงื่อนใหที่เกี่ยวข้องอื่น ๆ ของบทบัญญัติข้อกำหนด 2014/53/EU เนื้อหาที่สมบูรณ์ของประกาศความ สอดคล่องกัน 10 มือบุที่ <u>https://www.saus.com/support/</u>

การทำงานของ WiFi ที่ 5150-5350MHz ถูกจำกัดให้ใช้ในอาคารสำหรับประเทศที่แสดงในตาราง

#### Basitleştirilmiş AB Uyumluluk Bildirimi

ASUSTek Computer Inc., bu aygıtın 2014/53/EU Yönergesinin temel gereksinimlerine ve diğer ilgili hükümlerine uygun olduğunu bildirir. AB uygunluk bildiriminin tam metni şu adreste bulunabilir: <u>https://www.asus.com/support/</u>.

5150-5350 MHz arasındaki WiFi çalışması, tabloda listelenen ülkeler için iç mekân kullanımıyla kısıtlanacaktır.

#### Спрощена декларація про відповідність нормам ЄС

ASUSTek Computer Inc, заявляє, що цей пристрій відповідає основним вимогам та іншим відповідним вимогам Директиви 2014 / 53 / EU. Повний текст декларації відповідності нормам EC доступний на https://www.asuscom/support/.

Робота Wi-Fi на частоті 5150-5350 МГц обмежується використанням у приміщенні для країн, поданих у таблиці нижче:

| AT | BE | BG | CZ | DK | EE   | FR |
|----|----|----|----|----|------|----|
| DE | IS | IE | IT | EL | ES   | CY |
| LV | LI | LT | LU | HU | MT   | NL |
| NO | PL | PT | RO | SI | SK   | TR |
| FI | SE | СН | HR | UK | (NI) |    |

#### CE RED RF Output table (Directive 2014/53/EU)

RTK RTL8822CE

| Function  | Frequency       | Maximum Output Power (EIRP) |  |
|-----------|-----------------|-----------------------------|--|
| WiFi      | 2412 - 2472 MHz | 19 dBm                      |  |
|           | 5150 - 5250 MHz | 19 dBm                      |  |
|           | 5250 - 5350 MHz | 19 dBm                      |  |
|           | 5470 - 5725 MHz | 20 dBm                      |  |
| Bluetooth | 2402 - 2480 MHz | 15 dBm                      |  |

\* Receiver category 1

#### CE RED RF Output table (Directive 2014/53/EU) Intel® AX200NGW

| Function  | Frequency       | Maximum Output Power (EIRP) |  |
|-----------|-----------------|-----------------------------|--|
| WiFi      | 2412 - 2472 MHz | 19 dBm                      |  |
|           | 5150 - 5250 MHz | 19 dBm                      |  |
|           | 5250 - 5350 MHz | 19 dBm                      |  |
|           | 5470 - 5725 MHz | 19 dBm                      |  |
|           | 5725 - 5850 MHz | 9 dBm                       |  |
| Bluetooth | 2402 - 2480 MHz | 13 dBm                      |  |

\* Receiver category 1

## Service and Support

Visit our multi-language website at https://www.asus.com/support/.

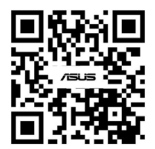

| Manufacturer                        | ASUSTeK Computer Inc.                                                                              |                                                      |  |
|-------------------------------------|----------------------------------------------------------------------------------------------------|------------------------------------------------------|--|
|                                     | Tel:                                                                                               | +886-2-2894-3447                                     |  |
|                                     | Address:                                                                                           | 1F., No. 15, Lide Rd., Beitou Dist., Taipei City 112 |  |
| Authorised                          | ASUSTeK Computer GmbH                                                                              |                                                      |  |
| representative in<br>Europe         | Address:                                                                                           | Harkortstrasse 21-23, 40880 Ratingen, Germany        |  |
| Authorized                          | ASUSTEK (UK) LIMITED                                                                               |                                                      |  |
| Representative in<br>United Kingdom | 1st Floor, Sackville House, 143-149 Fenchurch Street, London,<br>EC3M 6BL, England, United Kingdom |                                                      |  |